# Zoom integration with Doxe

To start live consultation using zoom app, follow these below steps

- 1) Obtain Zoom API keys
- 2) Connect Doxe with your zoom account
- 3) Create zoom meeting
- 4) Configure live consultation
- 5) Operate live consultation

#### Step 1: Obtain Zoom API keys

Go to https://marketplace.zoom.us/develop/create (Make sure you are signing in to zoom marketplace or sign up)

Select JWT and click Create

#### Choose your app type

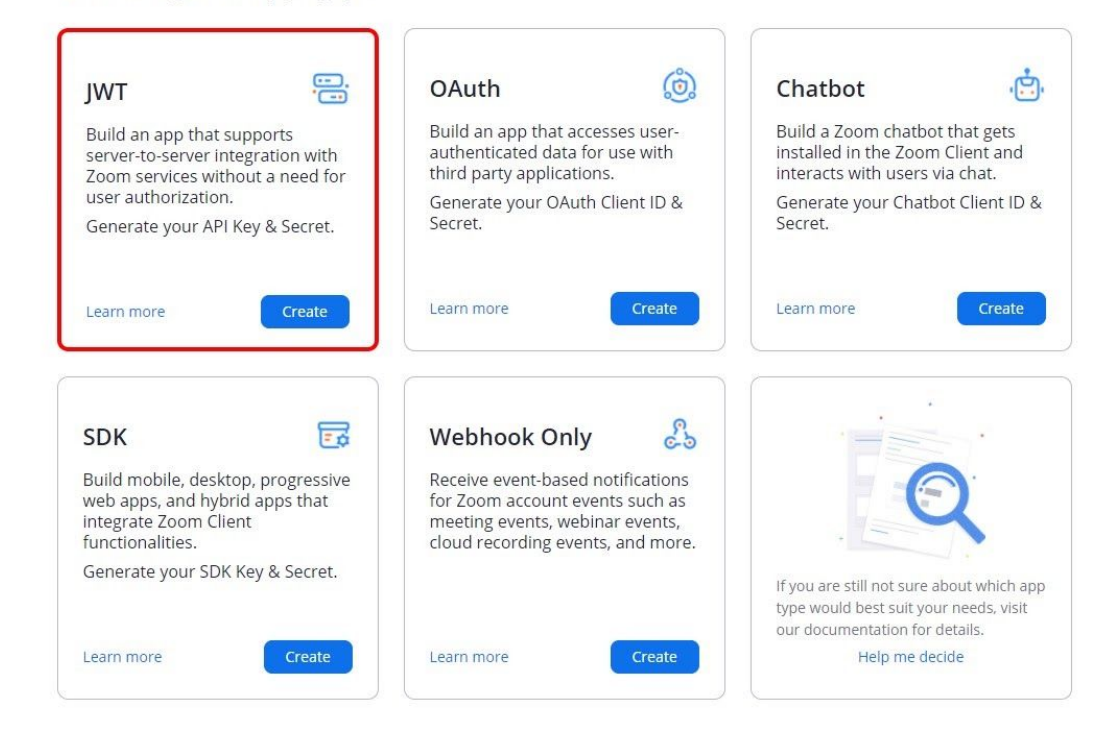

Add your app name and click create

| op Name             |     | 22 |
|---------------------|-----|----|
| Doxe live consultat | ion |    |
|                     |     |    |

Now provide your basic informations and click **continue** 

| UPLOAD   | Intent to publish: No Acco                                                           | unt-level app                | JWT Credentials                                                                                                    |                              |
|----------|--------------------------------------------------------------------------------------|------------------------------|----------------------------------------------------------------------------------------------------|------------------------------|
|          | Basic Informati                                                                      | on                           |                                                                                                    |                              |
| ormation | App Name                                                                             | 22/50                        | Short Description                                                                                                    | 29/150                       |
| acion    | Doxe live consultation                                                               |                              | Live consultation for doctors                                                                                         |                              |
| entials  |                                                                                      |                              | C                                                                                                    |                              |
|          | Company Name                                                                         |                              |                                                                                                    |                              |
|          | Doxe                                                                                 |                              |                                                                                                    |                              |
| 1        |                                                                                      |                              |                                                                                                    |                              |
| ion      | Developer Cont                                                                       | act Info                     | ormation                                                                                                    |                              |
| n        | Developer Cont<br>Provide your email for us to<br>updates, breaking changes,         | contact lnfo                 | ormation<br>or service impacting announcements, including ne<br>dates as well as information that directly impact yo  | w Marketplace/API<br>ur app. |
|          | Developer Cont<br>Provide your email for us to<br>updates, breaking changes,<br>Name | contact Jnfc<br>and other up | ormation<br>for service impacting announcements, including ne<br>dates as well as information that directly impact yo | w Marketplace/API<br>ur app. |

App Credentials, here you will get the API key and the Secret key, those will be required in the next step.

|                 | Doxe                                                                     |            |
|-----------------|--------------------------------------------------------------------------|------------|
| UPLOAD          | Intent to publish: No Account-level app JWT Credentials                  |            |
|                 | App Credentials                                                          |            |
| Information     | API Key                                                                  |            |
| App Credentials | K2Rsfs8aTtiHL0UhJp1yLw                                                   | Cop        |
| Feature         | API Secret                                                               |            |
| Activation      | ~ Сору                                                                   | Regenerate |
|                 | IM Chat History Token                                                    |            |
|                 | eyJhbGciOiJIUzI1NiJ9.eyJpc3MiOiJENUZ0SmhCR1NEYThPQU90dnk4WFF3In0.lt Copy | Regenerate |

## Step 2: Connect Doxe with your Zoom account

Open Admin > Settings > Zoom Settings and paste your Zoom api key & secret key which you got from the previous step and save it.

| 🥋 Doxe                        | =                           |                                   |
|-------------------------------|-----------------------------|-----------------------------------|
| <ul> <li>Dashboard</li> </ul> | Manage Settings             |                                   |
| Settings                      |                             |                                   |
| Payment Settings              | Website Settings            | Zoom API Key                      |
| 🖈 Plans                       | Zoom Settings               | K2Rsfs8aTtiHL0UhJp]y              |
| 🚓 Departments                 | ✓ Prefrences                | Zoom Secret Key                   |
| 🏥 Users                       | 🕿 Email Settings            | pm3tT8jVNVrOWhjXFJ4RuivMncfTQcHd8 |
| Blog >                        | ✓ reCaptcha V2 Settings     |                                   |
| Services                      | 🖪 Social Settings           |                                   |
| Pages                         |                             |                                   |
| 👰 Faqs                        |                             |                                   |
| Contacts                      | © 2020 All rights reserved. |                                   |
|                               |                             |                                   |

## Step 3: Create Zoom Meeting

You can create a zoom meeting in any of the following ways:

- 1. Browser ( in zoom website)
- 2. Desktop app (Windows, Mac, Linux)
- 3. Mobile app ( iOS, Android )

After the creation of the zoom meeting, retrieve the meetings id, password.

If you don't have the Zoom app installed, go to <u>zoom.us</u> and select "Host a Meeting" to start the installation. If you already have the installed App, see below instructions

Open your Zoom app on your desktop and click Sign In.

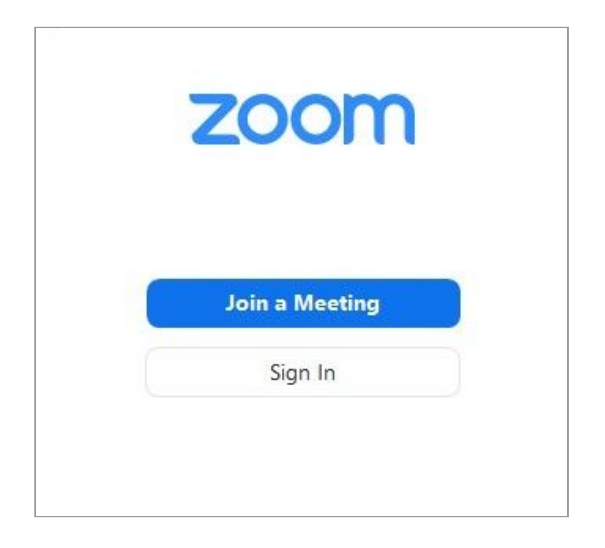

Log in using the email and password that you have created, or with Gmail, Facebook.

Click the downward arrow and select Start with video, then click New Meeting to start an instant meeting.

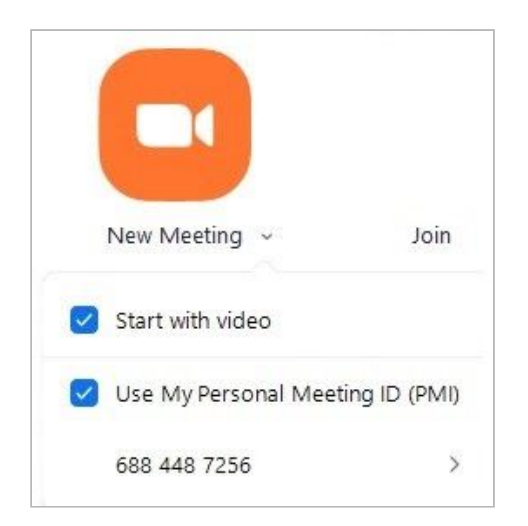

Collect your meeting id & password

The Meeting information, including the Meeting ID, Password can be viewed by clicking the green info button in the top corner of the meeting window:

|                                                 |              |       | ŵ |
|-------------------------------------------------|--------------|-------|---|
| Personal Meeti                                  | ng Room      |       |   |
| Meeting ID                                      | 688 448 7256 |       |   |
| Host                                            | John Doe     | (You) |   |
| Passcode                                        | mDFRm4       |       |   |
| Numeric Passcode<br>(Telephone/Room<br>Systems) | 481391       |       |   |

iPhone or android The Meeting information, including the Meeting ID, Password can be viewed at the top bar of the meeting

For more information, please visit this links below <u>support.zoom.us/hc/en-us/articles/201362613</u> <u>support.zoom.us/hc/en-us/articles/201362373</u>

## Step 4: Configure live Consultation

Login as a doctor click **Consultation Settings** from the left sidebar.

Now copy the zoom meeting id, the password you got from the previous step and enter those values in this form and update it.

| Chamber Nam          | e > | Ξ |                     |                       |                   |          |
|----------------------|-----|---|---------------------|-----------------------|-------------------|----------|
| نگ Language          |     |   |                     |                       |                   |          |
| Dashboard            |     |   |                     |                       |                   |          |
| () Subscription      |     |   | Consultation Sottie | age                   |                   |          |
| 😳 Chambers           |     |   | Consultation Settin | 195                   |                   |          |
| 8 = Departments      |     |   | Zoom Meeting Id     | Zoom Meeting Password | Consultation Fees | Status   |
| Payment Settings     |     |   | 7802474273          | ujf47S                | \$100.99          | ✓ Active |
| Consultation Setting | gs  |   |                     |                       |                   |          |
| Live Consultations   |     |   |                     |                       |                   |          |
| & Staffs             |     |   |                     |                       |                   |          |
| Settings             | >   |   |                     |                       |                   |          |
| Prescription         | >   |   |                     |                       |                   |          |
| 🐣 Patients           |     |   |                     |                       |                   |          |
| B Appointments       | >   |   |                     |                       |                   |          |
| 🔊 Drugs              |     |   |                     |                       |                   |          |

#### Step 5: Operate live Consultation

Once you have completed all those previous steps, you are now ready to start your live consultation. You need to start the meeting from your zoom app before the schedule is announced to your patients.

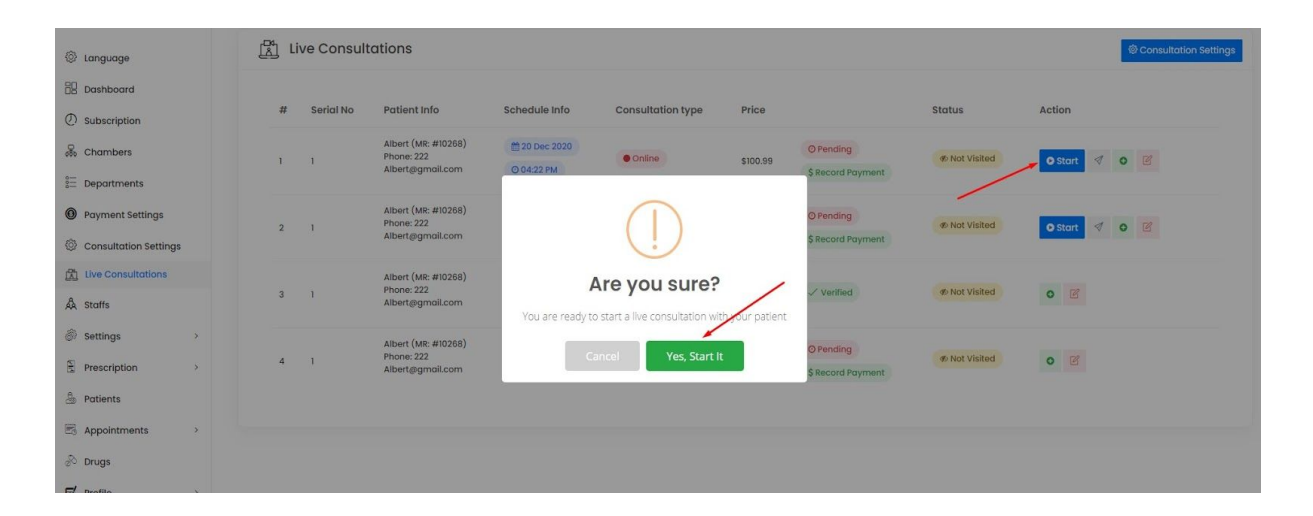

If you (as the doctor) have already started the zoom meeting and a patient attempts to join the live class, the patient will be waiting for your joining approval.

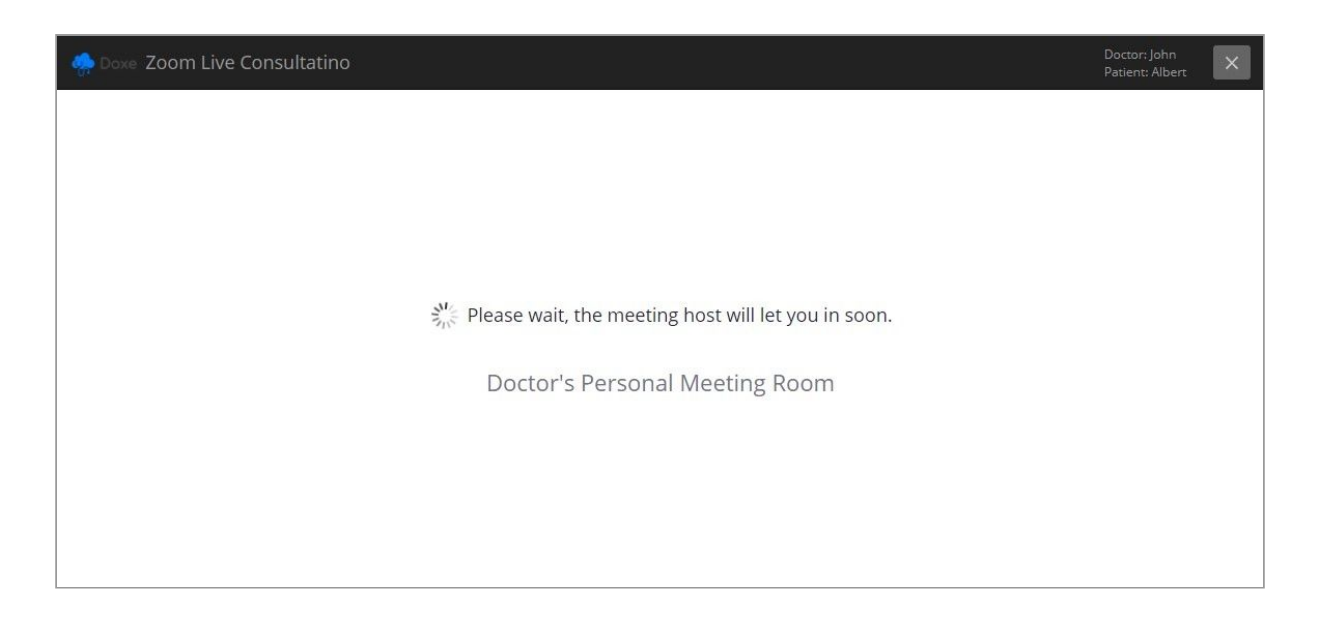

Now in your zoom app's waiting room or participant list, you will see your patient is awaiting your confirmation.

| ~ Part             | Participants (1) |         |           |  |  |  |
|--------------------|------------------|---------|-----------|--|--|--|
| Waiting Room (2)   | ×                | Message | Admit all |  |  |  |
| John               |                  | Admit   | Remove    |  |  |  |
| John               |                  |         |           |  |  |  |
| In the Meeting (1) | ~                |         |           |  |  |  |

After completing the consultation payments a patient will be able to join the live consultation by clicking the "join" button in patients > dashboard > appointments section.

| Serial No | Mr. No | Doctor Info | Schedule Info | Consultation type | Price   |             | Status      | Action |
|-----------|--------|-------------|---------------|-------------------|---------|-------------|-------------|--------|
|           | #10000 | 1.4.4       | 🛗 31 Jan 2021 | Online            | 6100.00 | ./ Verified | Not Visited |        |

If any patients attempts to join the consultation, but you (as the doctor) didn't start the zoom meeting yet, the patient will see this message:

| Joining meeting timeout. |         |
|--------------------------|---------|
| Meeting is not started   |         |
|                          | RetryOK |